## Windows11の動作確認完了のお知らせ

マイクロソフト社製OS「Windows11」の動作確認が完了し、法人インターネットバンキングサービスをご利用いただけるようになりましたので、お知らせいたします。

なお、電子証明書の取得および更新は、「Microsoft Edge」を「Eモード」に切り替えて ご利用いただくようお願いします。

記

1. 動作確認が完了した環境

| 端末   | OS        | ブラウザ           |
|------|-----------|----------------|
| パソコン | Windows11 | Microsoft Edge |

2. 利用方法

下表のとおり通常の取引については、「Microsoft Edge」をご利用いただき、電子証 明書の取得および更新は「Microsoft Edge」を「IE モード(※)」に切り替えてご利用くだ さい。

なお、電子証明書の取得および更新の具体的な方法は、以下の手順書をご覧ください。

| ブラウザ                      | 通常取引 | 電子証明書の取得 | 電子証明書の更新 |
|---------------------------|------|----------|----------|
| Microsoft Edge            | 0    | ×        | ×        |
| Microsoft Edge<br>(IEモード) | 0    | 0        | 0        |

(凡例: O:利用可能、×:利用不可)

- ※ Eモードとは、Microsoft Edge 非対応の E に対応したホームページを Microsoft Edge から 直接表示させることができる機能です。なお、E モードは、マイクロソフト社が 2029 年までサポ ートすることが公表されています。
- 電子証明書の取得方法は<u>こちら</u>
- 電子証明書の更新方法は<u>こちら</u>